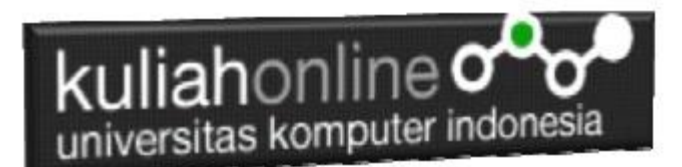

# Menampilkan Relasi Penjualan Barang

Oleh:Taryana Suryana M.Kom Teknik Informatika Unikom

<u>taryanarx@email.unikom.ac.id</u> <u>taryanarx@gmail.com</u> <u>Line/Telegram: 081221480577</u>

# 13.Relasi Tabel

Pada bagian ini akan dibahas mengenai bagaimana membuat program untuk menampilkan Relasi antara table penjualan dengan table barang, seperti telah dibahas sebelumnya. Tabel Penjualan memiliki Field seperti berikut:

|   | # | Name        | Туре        | Collation          | Attributes | Null | Default | Comments | Extra          |
|---|---|-------------|-------------|--------------------|------------|------|---------|----------|----------------|
| ) | 1 | id 🔌        | int(10)     |                    |            | No   | None    |          | AUTO_INCREMENT |
| ) | 2 | kodebrg     | varchar(10) | utf8mb4_general_ci |            | No   | None    |          |                |
| ) | 3 | jumlah      | int(5)      |                    |            | No   | None    |          |                |
| ) | 4 | namapembeli | varchar(20) | utf8mb4_general_ci |            | No   | None    |          |                |
| ) | 5 | alamat      | varchar(50) | utf8mb4_general_ci |            | No   | None    |          |                |
| ) | 6 | kota        | varchar(20) | utf8mb4_general_ci |            | No   | None    |          |                |
| ) | 7 | kodepos     | varchar(5)  | utf8mb4_general_ci |            | No   | None    |          |                |
| ) | 8 | telp        | varchar(20) | utf8mb4_general_ci |            | No   | None    |          |                |
| ) | 9 | email       | varchar(30) | utf8mb4_general_ci | _          | No   | None    |          |                |

Gambar 13.1.Structure Tabel Penjualan

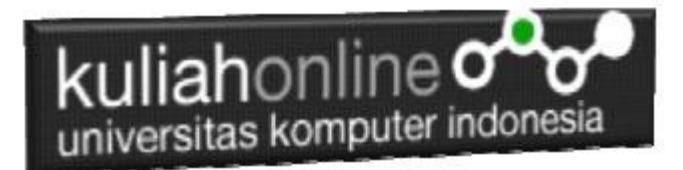

#### Sedangkan table barang, memiliki Field seperti berikut:

| # | Name       | Туре        | Collation          |  |
|---|------------|-------------|--------------------|--|
| 1 | Kodebrg 🔌  | varchar(10) | utf8mb4_general_ci |  |
| 2 | NAMABARANG | varchar(20) | utf8mb4_general_ci |  |
| 3 | HARGA      | int(10)     |                    |  |
| 4 | STOK       | int(5)      |                    |  |

#### Gambar 13.2. Structure Tabel Barang

Sedangkan yang ingin ditampilkan adalah hasil seperti berikut:

| 2   | low rock l                                        | ove song n 🖣 🗙 🗍 | 🔥 localhost / | 127.0.0.1 / be | el 🗙 🛛 🔀 localhos | t/belajar/admin.h 🗙 | 🔅 Setelan - Alamat dan la | in 🗙 🛛 🖪 | localhost/bel | ajar/tampilre 🗙 | +            | 0       | -   |               | ×   |
|-----|---------------------------------------------------|------------------|---------------|----------------|-------------------|---------------------|---------------------------|----------|---------------|-----------------|--------------|---------|-----|---------------|-----|
| ← · | → C                                               | http://localho   | st/belajar/ta | mpilrelasip    | enjualan.php      |                     |                           |          |               |                 |              | ☆       | * = | =J 🌒          | / : |
|     | RELASI PENJUALAN BARANG<br>TOKO Online SAGALA AYA |                  |               |                |                   |                     |                           |          |               |                 |              |         |     |               |     |
| N   | O KOD                                             | E NAMABARANO     | G HARGA       | JUMLAH         | TOTALHARGA        | NAMAPEMBELI         | ALAMAT                    | KOTA     | KODEPOS       | TELP            | EMAIL        |         | A   | CTION         | N   |
| 1   | B002                                              | LAPTOP           | 5000000       | 2              | 1000000           | Fahra Ragita        | Jl.Setiabudi 10           | Bandung  | 40132         | 08112345678     | fahraragita@ | gmail.c | om  | <u>)elete</u> |     |
| 2   | B006                                              | HARDDISK         | 500000        | 3              | 1500000           | Dewi Purnama        | Jln.Dipatiukur 112-114    | Bandung  | 40132         | 02232323222     | dewi@gmail   | com     |     | <u>)elete</u> |     |
|     |                                                   |                  |               |                |                   |                     |                           |          |               |                 |              |         |     |               |     |

Bagaimana cara merelasikan antara table barang dan table penjualan?. Untuk merelasikan antara tabel dapat dilakukan dengan menggunakan perintah dasar SQL

| select. |  |  |  |
|---------|--|--|--|
| from    |  |  |  |
| where   |  |  |  |
|         |  |  |  |

Contoh jika ingin ditampilkan relasi seperti diatas, maka perintah SQL lengkapnya adalah seperti berikut:

| select                                                                                 |
|----------------------------------------------------------------------------------------|
| <pre>penjualan.id,barang.kodebrg,barang.namabarang,barang.harga,penjualan.jumlah</pre> |
| ,penjualan.namapembeli,penjualan.alamat,penjualan.kota,                                |
| penjualan.kodepos,penjualan.telp,penjualan.email                                       |
| from barang, penjualan                                                                 |
| where barang.kodebrg=penjualan.kodebrg                                                 |
|                                                                                        |

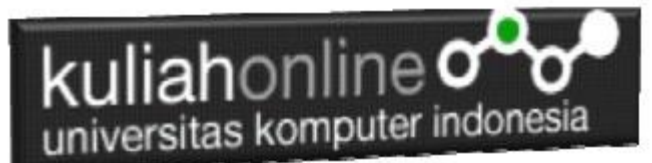

Perintah diatas dapat dituliskan atau di copy ke program phpmyadmin, pada menu SQL:

| Bitnami for XAMPP Application I ×                                                                                                    | : 🎪 localhost/127.00.1/belajar p  🗙 🔯 localhost/belajar/tampilpenjualo 🗴   +                                                                                                    |            | -        | - 0                  | ×      |  |  |  |  |  |
|----------------------------------------------------------------------------------------------------|----------------------------------------------------------------------------------------------------|------------|----------|----------------------|--------|--|--|--|--|--|
| 🗧 🔶 🕐 o localhost/phpmyadmin/db_sql.php?db=belajar 🏚 🖨 😨                                                                                                    |                                                                                                    |            |          |                      |        |  |  |  |  |  |
| phpMyAdmin                                                                                                    |                                                                                                    |            |          | ☆ ⊼                  |        |  |  |  |  |  |
| <u>∧ ≣</u> 0 0 0 0 ¢                                                                                                    | 📝 Structure 🖉 SQL 🔍 Search 🕢 Query 🚍 Export 🚍 Import 🎤 Operations 🖭 Privileges 🖓 Routines 🥸 Events 🕸 Triggers 💿 Tracking 🍕                                                                                                    | B Designer | 🌰 Cer    | tral colun           | nns    |  |  |  |  |  |
| Recent Favorites                                                                                                    | Run SQL query/queries on database belajar: 😝                                                                                                    |            |          |                      |        |  |  |  |  |  |
| r o New<br>o elajar<br>o elajar<br>o elaj | <pre>( stict tarms_koders_tarms_masharms_ barms_harms_ perjulan_initah, penjulan_maspenteli, penjulan_alamit, penjulan_kodepo, penjulan_kodepo</pre> |            |          |                      | h      |  |  |  |  |  |
|                                                                                                    | □ Bind parameters                                                                                                    |            |          |                      |        |  |  |  |  |  |
|                                                                                                    | Bookmark this SQL query                                                                                                    |            |          |                      |        |  |  |  |  |  |
|                                                                                                    | Poleuteir en ocr felit.                                                                                                    |            |          |                      |        |  |  |  |  |  |
|                                                                                                    | [Delimiter ] Show this query here again Retain query box Rollback when finished Z Enable foreign key checks                                                                                                    |            |          |                      | Go     |  |  |  |  |  |
|                                                                                                    |                                                                                                    |            |          |                      | -      |  |  |  |  |  |
|                                                                                                    |                                                                                                    |            |          |                      |        |  |  |  |  |  |
|                                                                                                    |                                                                                                    |            |          |                      |        |  |  |  |  |  |
|                                                                                                    |                                                                                                    |            |          |                      |        |  |  |  |  |  |
|                                                                                                    |                                                                                                    |            |          |                      |        |  |  |  |  |  |
|                                                                                                    |                                                                                                    |            |          |                      |        |  |  |  |  |  |
|                                                                                                    |                                                                                                    |            |          |                      |        |  |  |  |  |  |
|                                                                                                    |                                                                                                    |            |          |                      |        |  |  |  |  |  |
|                                                                                                    |                                                                                                    |            |          |                      |        |  |  |  |  |  |
|                                                                                                    |                                                                                                    |            |          |                      |        |  |  |  |  |  |
|                                                                                                    |                                                                                                    |            |          |                      |        |  |  |  |  |  |
|                                                                                                    |                                                                                                    |            |          |                      |        |  |  |  |  |  |
|                                                                                                    | Console                                                                                                    |            |          |                      |        |  |  |  |  |  |
| F Cype here to search                                                                                                    |                                                                                                    | 1          | 、 🌄 d))) | 7:16 PM<br>1/15/2021 | $\Box$ |  |  |  |  |  |
|                                                                                                    | Combor 12.2 phony odmin                                                                                                    |            |          |                      |        |  |  |  |  |  |

Gambar 13.3. phpmyadmin

#### Kemudian Click tombol Go, maka hasilnya seharusnya ditampilkan seperti berikut:

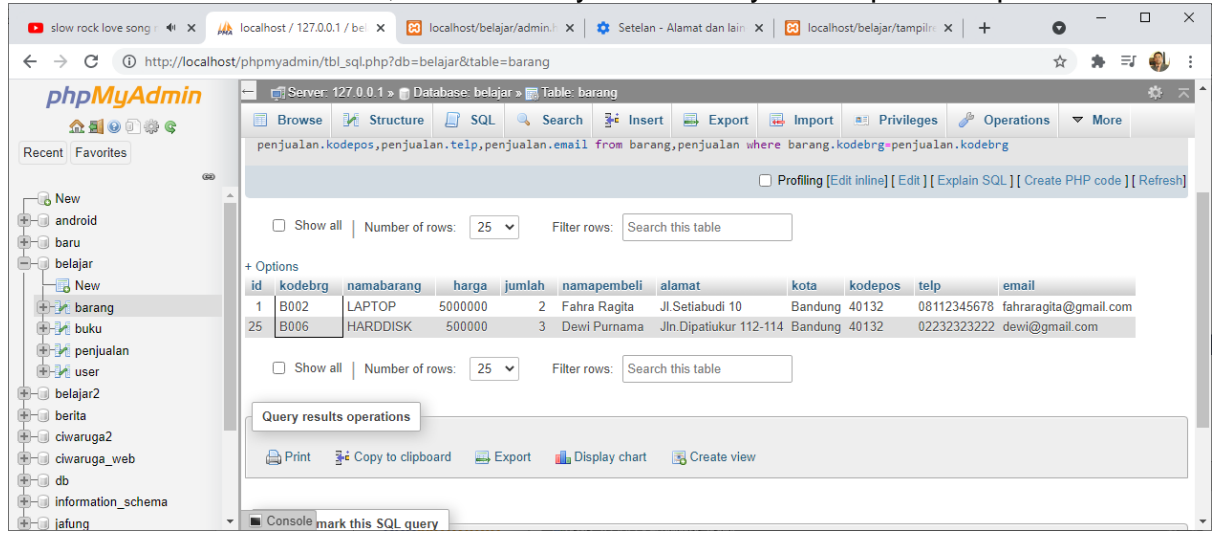

Gambar 13.4. Hasil Relasi tabel barang dan tabel Penjualan.

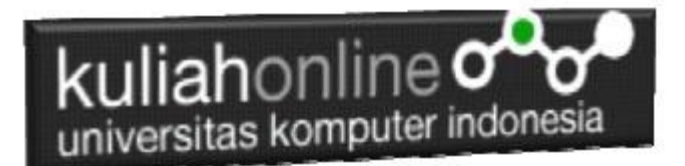

Langkah selanjunya adalah membuat program Untuk Menampilkan Relasi Antara Tabel Barang dan Tabel Penjualan:

Adapun file yang akan digunakan dan dibuat yaitu:

#### 1. Tampilrelasipenjualan.php

# 13.1. Membuat Program Menampilkan relasi

Untuk membuat program menampilkan relasi dapat dicopy dari program tampilpenjualan.php dan merubahnya sedikit

#### TAMPILRELASIPENJUALAN.PHP

<html> <center> <font size=8> RELASI PENJUALAN BARANG <br> TOKO Online SAGALA AYA <hr> NOKODENAMABARANGHARGAJUMLAHTOTALHARGANAMAPEMBELIALAMAT KOTAKODEPOSTELPEMAIL<center>ACTION <?php require ("koneksi.php"); \$sql="select penjualan.id,barang.kodebrg,barang.namabarang, barang.harga, penjualan.jumlah, penjualan.namapembeli,penjualan.alamat,penjualan.kota,penjualan.kodepos, penjualan.telp,penjualan.email from barang, penjualan where barang.kodebrg=penjualan.kodebrg"; \$hasil=mysqli\_query(\$conn,\$sql); \$row=mysqli\_fetch\_row(\$hasil); \$n=1;\$total=0; do list(\$id, \$kodebrg,\$namabarang,\$harga,\$jumlah,\$namapembeli,\$alamat,\$kota,\$kodepos,\$telp,\$email)=\$row; \$total=\$harga\*\$jumlah; echo "\$n\$n\$n\$n\$jumlah} \$total\$namapembeli\$alamat\$kota\$kodepos\$telp\$email"; echo "<a href='deletepenjualan.php?id=\$id'>Delete"; \$n++; while (\$row=mysqli fetch row(\$hasil));

### 13.2. Menampilkan Hasil Via Browser

Setelah program TAMPILRELASIPENJUALAN.PHP dibuat dan disimpan dalam folder yang sama, kemudian adalah menampilkannya ke layar komputer:

Untuk menampilkan hasilnya dapat dilakukan dengan cara seperti biasa menampilkan program php:

1. Jalankakan Browser

2. Pada Address Bar, ketikan:localhost/belajar

3.Click File TAMPILRELASIPENJUALAN.PHP

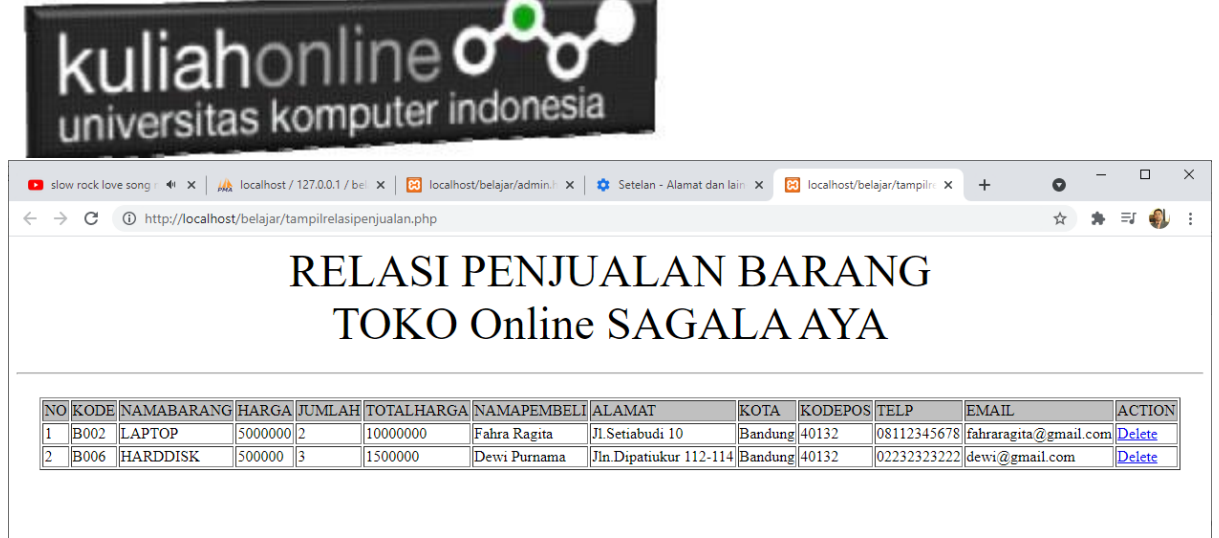

Gambar 13.5. Hasil Relasi Penjualan

Jika isi tabel penjualan anda sudah ada beberapa data, maka data akan ditampilkan sebanyak data yang ada di tabel penjualan

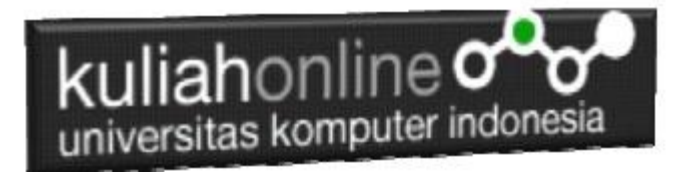

### Tugas 13:

Buat Screenshot dari isi tabel barang, tabel penjualan, dan hasil program:TampilrelasiPenjualan.php yang telah anda buat, Kirim ke modul tugas pada kuliahonline dengan format word atau pdf: